# Příručka o elektronické poště

Tiskárna může odesílat naskenované dokumenty e-mailem jednomu nebo více adresátům.

Pomocí tiskárny můžete poslat e-mail: buď zadáte e-mailovou adresu, použijete číselnou zkratku nebo využijete adresář.

## Odesílání e-mailu pomocí dotykové obrazovky

1 Vložte předlohu lícem nahoru a kratší stranou napřed do automatického podavače dokumentů nebo lícem dolů na skleněnou plochu skeneru.

**Poznámka:** Nevkládejte do automatického podavače dokumentů pohlednice, fotografie, malé dokumenty, průhledné fólie, fotografický papír nebo tenká média (např. výstřižky z časopisů). Tyto položky položte na skleněnou plochu skeneru.

- 2 Pokud vkládáte dokument do podavače ADF, seřiďte vodítka papíru.
- 3 Na domovské obrazovce se dotkněte položky E-mail.
- 4 Zadejte e-mailovou adresu nebo stiskněte číselnou zkratku.

Chcete-li zadat další adresáty, dotkněte se volby **Next address (Další adresa)** a poté zadejte adresu nebo číslo zkratky, kterou chce přidat.

5 Dotkněte se možnosti E-mail It (Poslat e-mailem).

# Odeslání e-mailu pomocí zkráceného čísla

1 Vložte předlohu lícem nahoru a kratší stranou napřed do automatického podavače dokumentů nebo lícem dolů na skleněnou plochu skeneru.

**Poznámka:** Nevkládejte do automatického podavače dokumentů pohlednice, fotografie, malé dokumenty, průhledné fólie, fotografický papír nebo tenká média (např. výstřižky z časopisů). Tyto položky položte na skleněnou plochu skeneru.

- 2 Pokud vkládáte dokument do podavače ADF, seřiďte vodítka papíru.
- **3** Stiskněte **#** a následně zadejte číselnou zkratku pomocí klávesnice.

Chcete-li zadat další adresáty, stiskněte volbu **Next address (Další adresa)** a poté zadejte adresu nebo číslo zkratky, kterou chce přidat.

4 Touch E-mail It (Poslat e-mailem).

# Odeslání e-mailu pomocí adresáře

1 Vložte předlohu lícem nahoru a kratší stranou napřed do automatického podavače dokumentů nebo lícem dolů na skleněnou plochu skeneru.

**Poznámka:** Nevkládejte do automatického podavače dokumentů pohlednice, fotografie, malé dokumenty, průhledné fólie, fotografický papír nebo tenká média (např. výstřižky z časopisů). Tyto položky položte na skleněnou plochu skeneru.

- 2 Pokud vkládáte dokument do podavače ADF, seřiďte vodítka papíru.
- 3 Na domovské obrazovce se dotkněte položky E-mail.
- 4 Touch Search Address Book (hledat v adresáři).
- 5 Zadejte jméno nebo část jména, které hledáte, a dotkněte se položky Search (Hledat).

Příručka o elektronické poště Stránka 2 z 3

6 Dotkněte se jména, které chcete do pole Komu přidat.

Chcete-li zadat další adresáty, stiskněte tlačítko **Next address (Další adresa)** a poté zadejte adresu nebo číslo zkratky, kterou chce přidat. Případně můžete také hledat v adresáři.

7 Touch E-mail It (Poslat e-mailem).

# Vysvětlení možností e-mailu

### Velikost předlohy

Tato možnost otevírá obrazovku, na níž si můžete vybrat formát dokumentů, které hodláte odeslat e-mailem.

- Dotykem tlačítka pro formát papíru tento formát nastavte jako formát předlohy. Objeví se obrazovka e-mailu s vaším novým nastavením.
- Pokud je "velikost předlohy" nastavena jako smíšené formáty letter/legal, můžete skenovat takový originální dokument, který je složen z různých velikostí papíru.
- Pokud je "velikost předlohy" nastavena na automatickou detekci velikosti, skener automaticky rozpozná velikost původního dokumentu.

#### Strany (duplex)

Tato možnost informuje tiskárnu, zda je předloha jednostranná (tištěná po jedné straně) nebo oboustranná (tištěná po obou stranách). To umožní skeneru rozhodnout, co je třeba naskenovat a přiložit k e-mailu.

#### Orientace

Tato volba oznámí tiskárně, zda je originální dokument orientován na výšku či délku. Tiskárna na základně této informace změní nastavení stránek a okrajů.

#### Vazba

Tato volba poskytne tiskárně informace o tom, zda je původní dokument vázán k delšímu či kratšímu okraji.

### Předmět e-mailu

Tato volba vám umožní zadat předmět vašeho e-mailu. Můžete zadat až 255 znaků.

#### Název e-mailového souboru

Tato volba vám umožní upravit název přílohy.

#### Text e-mailu

Tato volba vám umožňuje přidat ke zprávě s naskenovanou přílohou také text.

#### Rozlišení

Upravte výstupní kvalitu svého e-mailu. Zvýšení rozlišení obrazu zvyšuje výslednou velikost e-mailu a prodlužuje dobu, kterou bude trvat skenování originálního dokumentu. Výslednou velikost e-mailu můžete snížit tím, že snížíte rozlišení obrazu.

### Odeslat jako

Tato volba vám umožňuje nastavit typ výstupu (PDF, TIFF, JPEG nebo XPS) pro skenovaný obrázek.

- **PDF** vytvoří jeden soubor s více stránkami, který je možné zobrazit v aplikaci Adobe Reader. Aplikaci Adobe Reader poskytuje firma Adobe na stránkách www.adobe.com zdarma.
- Zabezpečené PDF vytvoří šifrovaný PDF soubor, který chrání data v souboru před neoprávněným přístupem.
- TIFF vytvoří více souborů, nebo soubor jediný. Pokud je v nabídce nastavení vestavěného webového serveru vypnuta volba vícestránkových souborů TIFF, je v každém souboru TIFF uložena pouze jedna stránka. Výsledný soubor je obvykle větší než jeho protějšek formátu JPEG.
- JPEG vytvoří pro každou stránku originálního dokumentu jeden soubor. Soubory formátu JPEG je možné zobrazit ve většině webových prohlížečů a grafických programů.
- **XPS** vytvoří jeden vícestránkový soubor XPS, který je možné zobrazit pomocí prohlížeče obsaženém v programu Internet Explorer, pomocí rámce .NET Framework nebo pomocí staženého prohlížeče třetí strany.

### Obsah

Tato možnost informuje tiskárnu o druhu předlohy. Zvolte si z možností: text, text/fotografie a fotografie. Barvy se dají zapnout a vypnout nezávisle na výběru režimu. Obsah ovlivňuje kvalitu a výslednou velikost e-mailu.

- Text zdůrazňuje ostrý černý text s vysokým rozlišením na čistém bílém pozadí
- Text/fotogragie používá se, pokud je originální dokument částečně složen z textu, grafiky a obrázků.
- Fotografie sděluje skeneru, aby věnoval zvýšenou pozornost grafice a obrázkům. Toto nastavení prodlužuje čas nutný k pořízení skenu, ale zlepšuje reprodukci celého dynamického rozsahu odstínů předlohy. Zvyšuje množství uložených informací.
- Barva nastaví typ skenování a výstup pro e-mail. Barevné dokumenty je možné naskenovat a odeslat e-mailem.

### Rozšířené volby

Stisknutím tohoto tlačítka otevřete obrazovku pro úpravy následujících nastavení:

- **Pokročilé zobrazování** před kopírováním dokumentu můžete nastavit odstranění pozadí, kontrast, úroveň detailů stínu a zrcadlení obrazu.
- Vlastní úlohy (vytváření úloh) Slouží ke spojení několika skenovacích úloh do jedné.
- Záznam spojení Slouží k tisku záznamu spojení nebo záznamu chyb spojení.
- Náhled skenu Zobrazí první stránku obrázku předtím, než je přiložena k e-mailu. Jakmile je naskenována první stránka, je skenování pozastaveno a zobrazí se náhled obrázku.
- Vymazání okraje Odstraní šmouhy nebo nadbytečné informace podél okrajů dokumentu. Tuto možnost si můžete vybrat, chcete-li vynechat stejnou plochu kolem všech čtyř stran papíru nebo zvolit určitý okraj. Funkce vymazání okrajů vymaže všechno v rámci vybrané oblasti, která tak bude zcela prázdná.
- Darkness (Tmavost) Zvýší nebo sníží tmavost vašich naskenovaných e-mailů.
- Advanced Duplex (Rozšířený oboustranný tisk) kontroluje, zda se dokument skládá z jedno- nebo oboustranných listů, jakou orientaci originální dokumenty mají a jak jsou vázány..